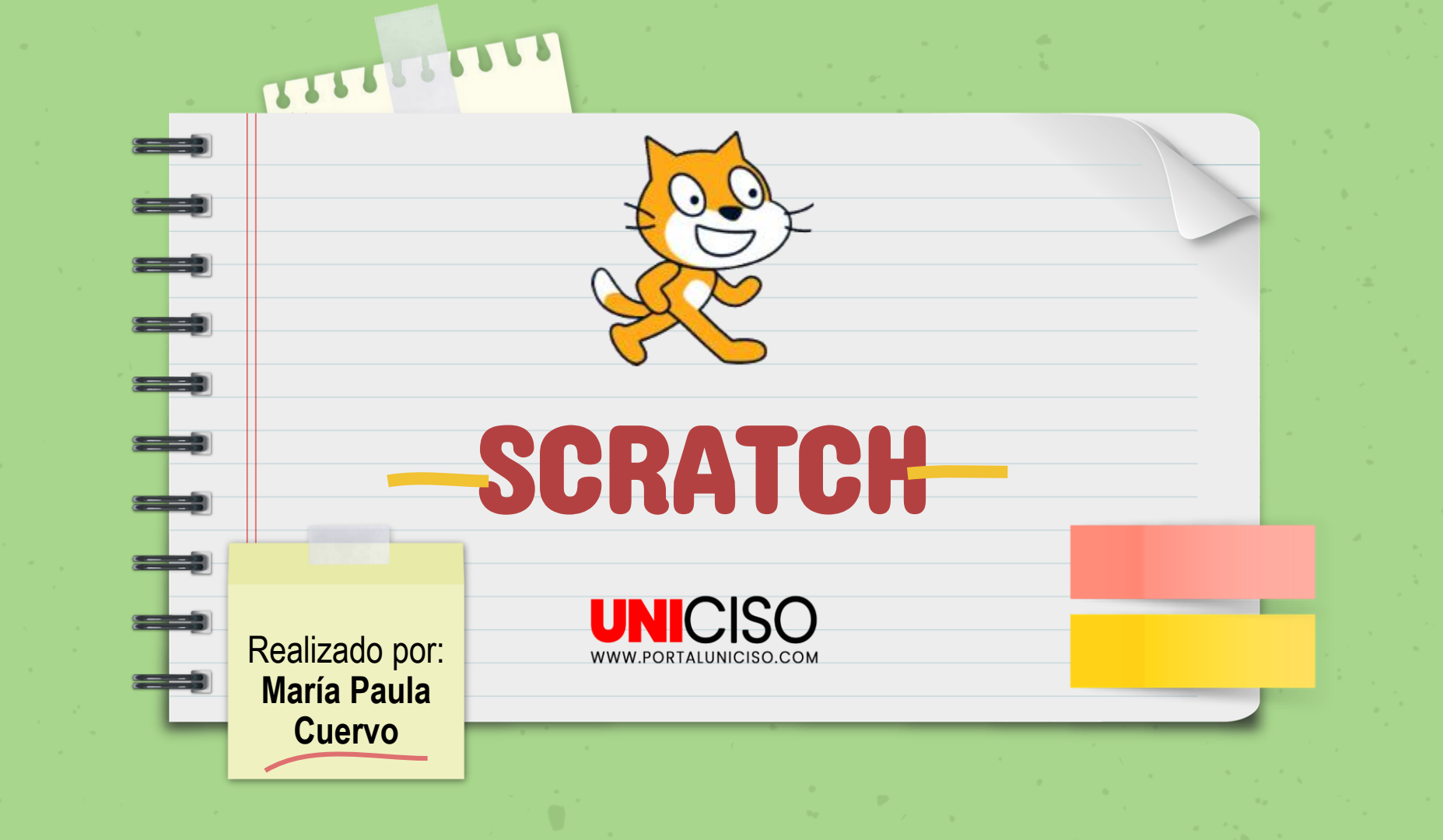

#### Contenido

#### ¿Qué es?

Breve introducción al lenguaje de programación: **Scratch** 

#### ¿Para que sirve?

Funciones y aprendizajes

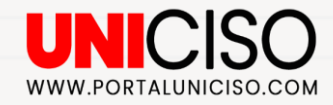

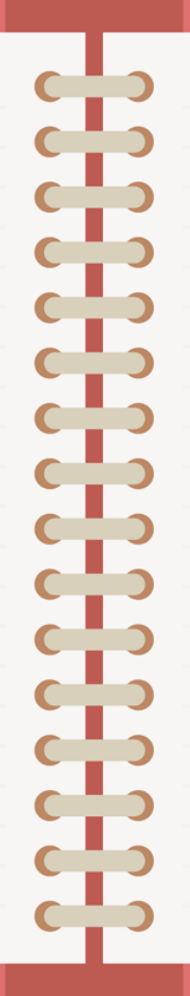

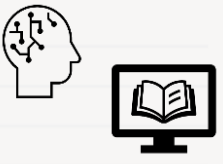

#### Introducción a la página web

Como funciona Scratch

#### **Ejemplo**

Ejemplo de programación utilizando Scratch

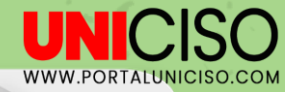

### ¿Qué es?

Lanzada al público en mayo de 2007.

Scratch es una herramienta de programación desarrollada por un grupo de investigadores del **Instituto de Tecnología de Massachusetts (MIT)** con el fin de hacer que la programación sea atractiva y accesible para todo aquel que se enfrente a programar primera vez.

Es gratuito, libre y multiplataforma (Windows, Mac y Linux) y está disponible en más de 70 idiomas.

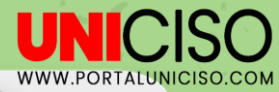

### ¿Para que sirve?

- Scratch permite crear historias interactivas, juegos, animaciones, música y producciones artísticas.
- En el proceso, los usuarios del entorno de programación aprenden a pensar de manera creativa, sistemática y a trabajar en colaboración.
- La página permite compartir las creaciones de acceso libre con otros jóvenes con intereses similares.
- La edad de la mayoría de visitantes del sitio web se ubica entre los 8 y los 16 años, aunque un grupo considerable de adultos participa también.

# 

Introducción a la página web

¿Como funciona Scratch?

UNICISO WWW.PORTALUNICISO.COM

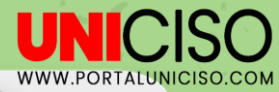

#### Inicio

En la página web de Scratch encontramos una barra de opciones en la parte superior:

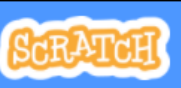

Crear Ex

Explorar Ideas

Acerca de

Scratch: Esta tecla nos lleva a la página principal, es similar a la opción de "refrescar". La tecla de "crear" como su nombre lo indica, sirve para crear un nuevo proyecto.

En la sección "**explorar**" podemos **encontrar los diferentes proyectos** que otros usuarios han hecho y con los cuales podemos interactuar y comentar.

Ideas: Encontramos tutoriales de diferentes programas que podemos realizar en Scratch como, por ejemplo, crear un juego de video, crear música, crear una historia, crear una animación, etc.

Acerca de: Esta sección explica el origen de Scratch, además tiene una sección de información para padres y otra de docentes donde explican las ventajas de hacer uso de un programa como este.

#### **Cuenta Scratch**

 En el buscador de preferencia nos dirigimos a la siguiente página <u>https://scratch.mit.edu/</u>

Una vez allí, le damos click en Unete a Scratch para crear un usuario y confirmamos la cuenta, a través del correo electrónico registrado.

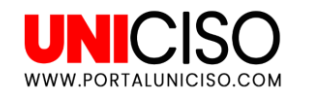

#### Confirma tu cuenta de Scratch

You just signed up for a new Scratch account with the username: Kaninchen900

To finish creating your account, click on the link below:

Confirmo mi cuenta

Únete a Scratch

Create a username Kaninchen900

.....

Crea una contraseña

.....

Muestra la contraseña

Siguiente

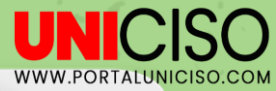

#### Programa

Ingresamos a la cuenta que hemos creado y le damos click en crear

En este punto podemos cambiar el idioma Español Latinoamericano
En la parte izquierda de la pantalla están los códigos categorizados:

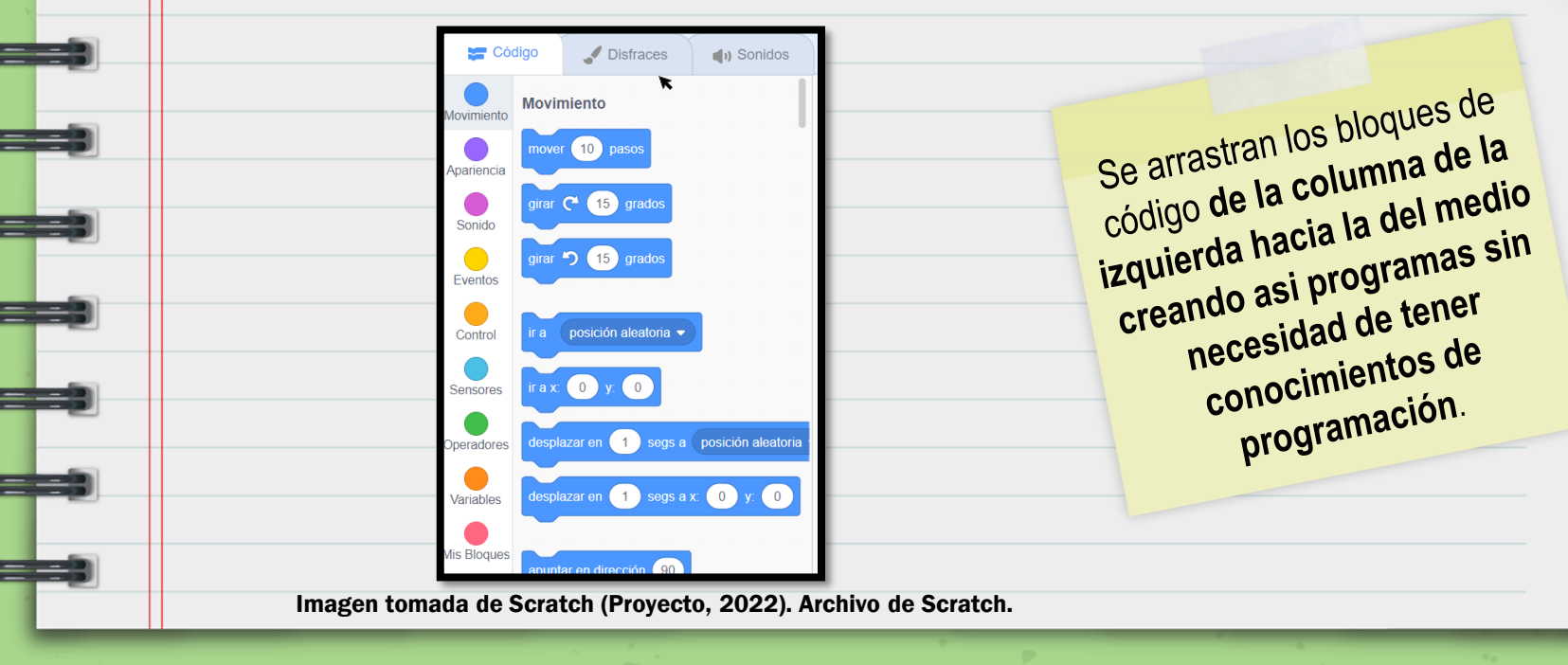

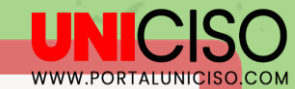

## Además de los códigos, está la sección de disfraces:

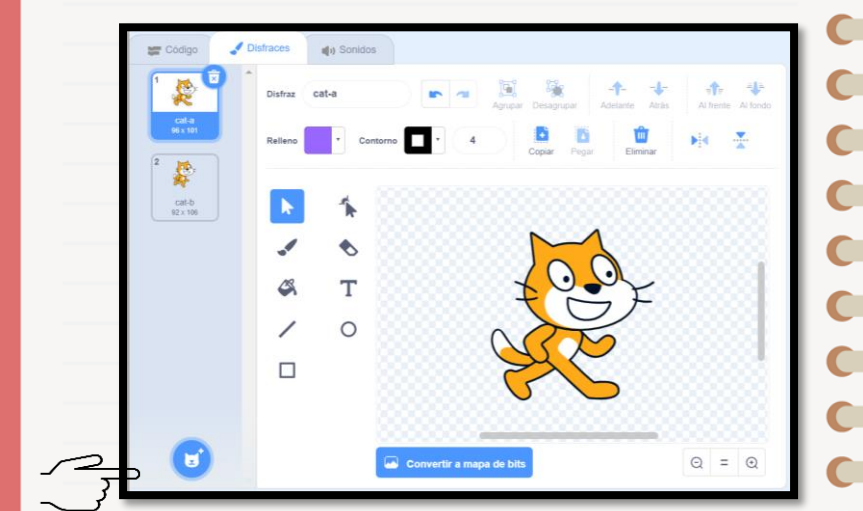

En esta sección podemos encontrar la galería de personajes que podemos utilizar para los programas como animales, bailes, deportes, etc.

En la tercera sección de sonidos podemos adjuntar audios que tengamos guardados o utilizar los sonidos que ya están subidos en la plataforma y usarlos en los programas.

| 😂 Código 🖌            | Distraces of Sonidos                            |
|-----------------------|-------------------------------------------------|
| 1 (1)<br>Meow<br>0.25 | Sonido Meow The Copiar Pegar Copiar a uno nuevo |
|                       |                                                 |
| 9 % ⇒ a 🍹             | Ilige un sonido                                 |

Imágenes tomadas de Scratch (Proyecto, 2022). Archivo de Scratch.

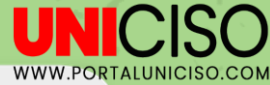

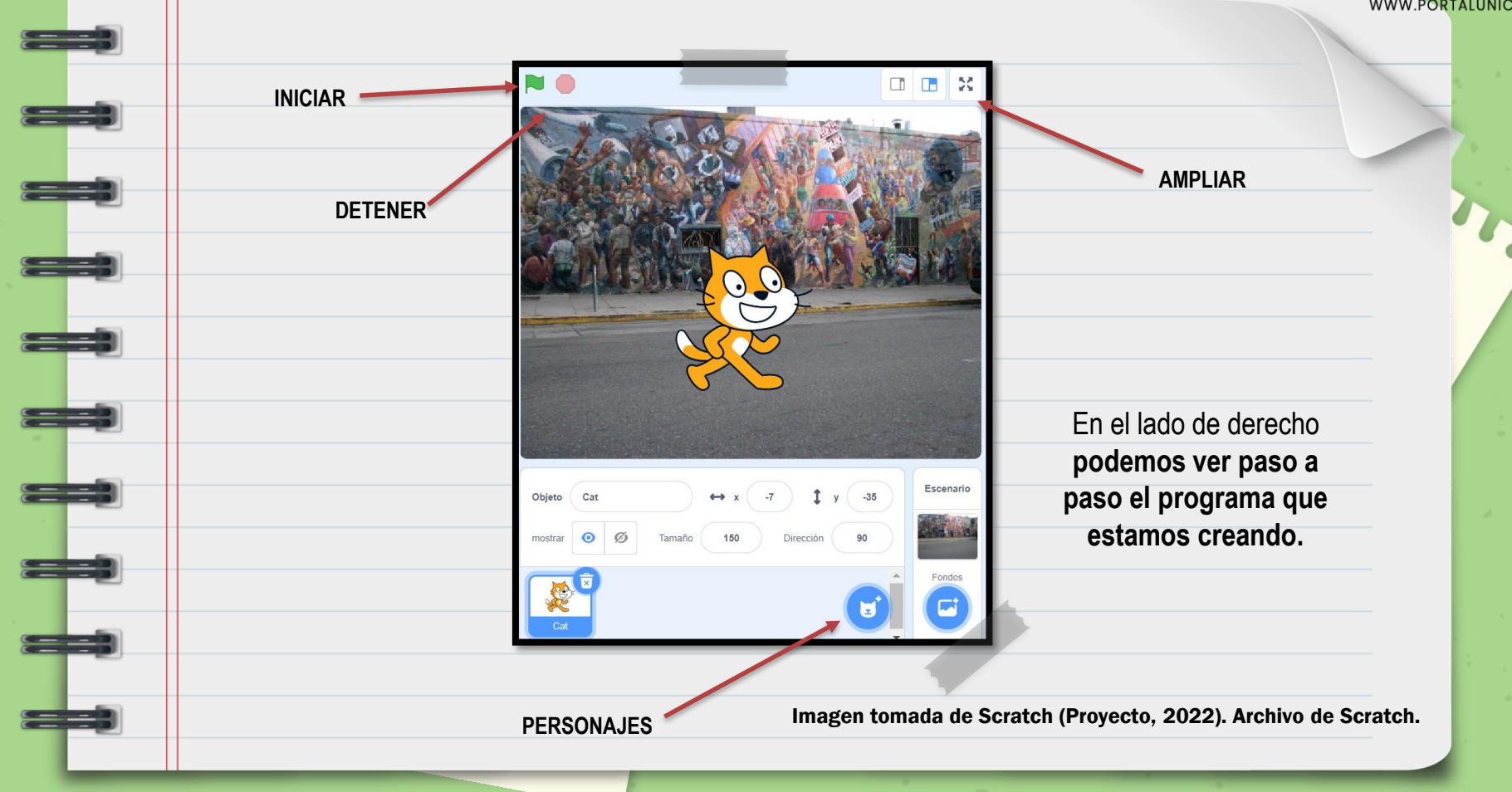

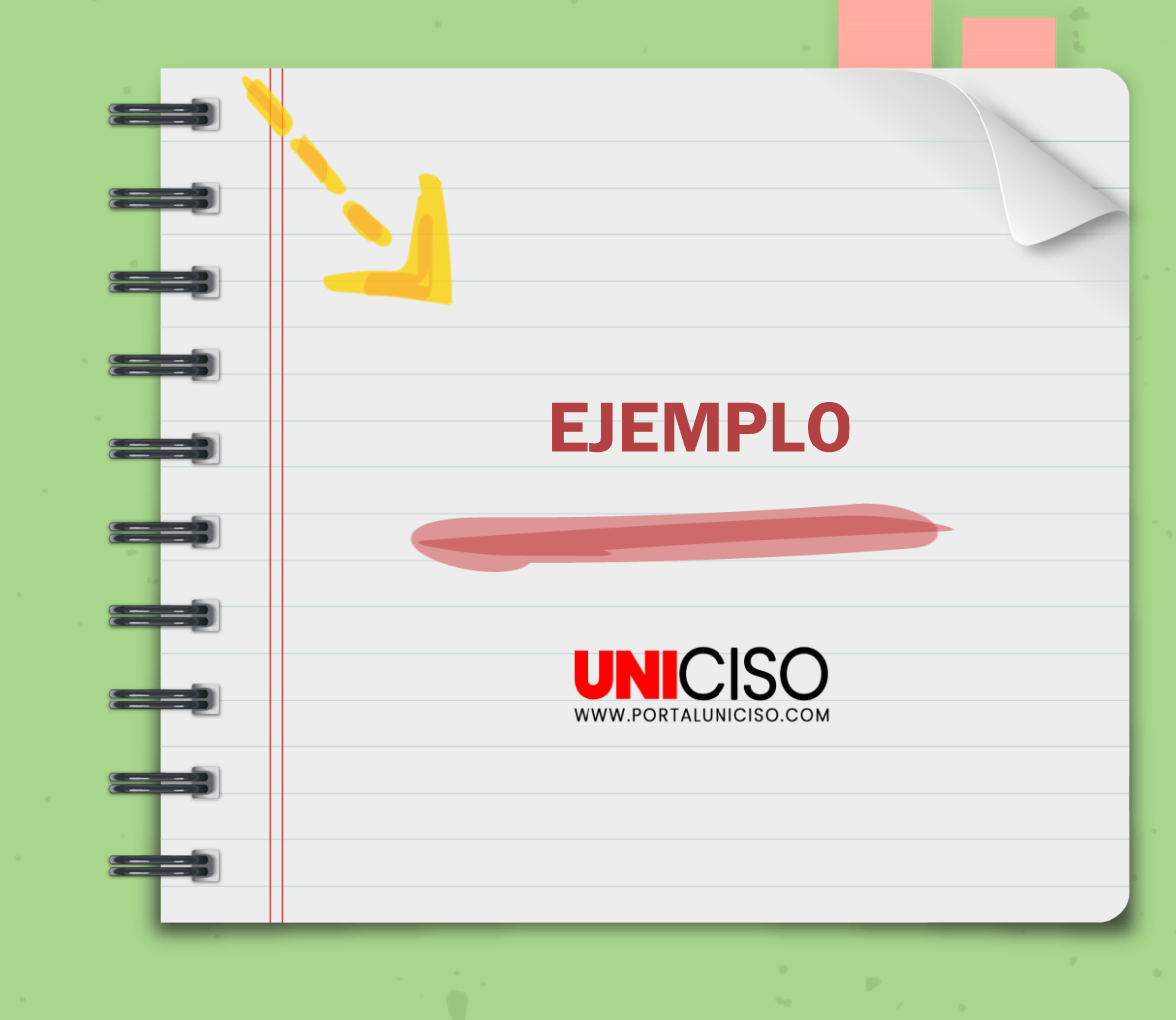

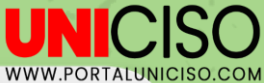

#### **Proyecto: Polar bears extinguished because of humans** De: Oso-polar98 I presionar decir Mommy I'm very hungry durante 3 segundos decir You can go to fish? durante 3 segundos esperar 5 segundos decir Thanks mommyl durante 3 segundos 1 segundos cambiar disfraz a bear-walk-a4 👻 esperar 2.9 segundos decir Mommy! durante 2 segundos € 4 segundos Escenario -72 Objeto Bear-walking ↔ x -111 decir No mommy I want to stay with you! durante 2 segundos Q Ø 90 mostrar Tamaño 100 Dirección esperar 2 segundo: = decir MOMMY NOI) durante 2 segundos × Imagen tomada de Scratch (Proyecto, 2022). Archivo de Scratch.

### **Conclusiones**

 Scratch puede ser una opción innovadora para realizar cartografías sociales, juegos de ciencias sociales, aprender de forma sencilla la programación y permite la interacción y trabajo colaborativo.

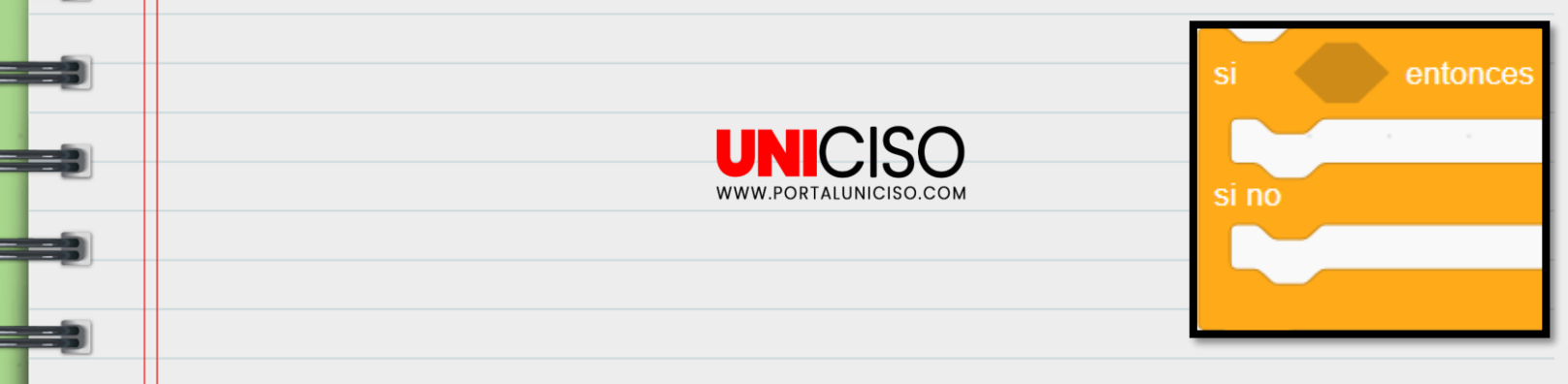

### Bibliografía

Merino, C. T. (s. f.). ¿ Qué es Scratch?. Static.

Scratch. (2007). Scratch. Página oficial de Scratch. http://scratch.mit.edu/

Oso-polar. (2022, febrero 2). *Polar bears extinguished because of humans*. Scratch. <u>https://scratch.mit.edu/projects/637990948/</u>

Lifelong Kindergarten Group, MIT Media Lab. (2013). *Getting Started With Scratch version 2.0*. Lifelong Kindergarten Group.

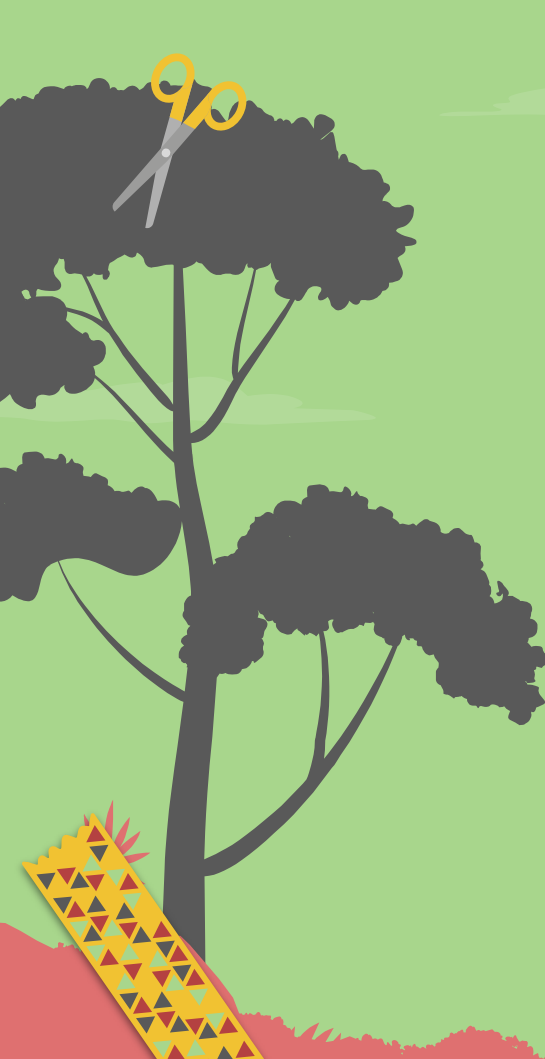

## CITA DE LA GUÍA

Cuervo, M.P. (2022). Scratch. UNICISO. Disponible en: <u>www.portaluniciso.com</u>

#### SÍGUENOS

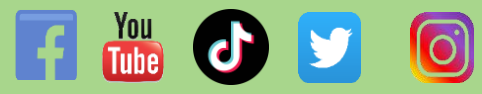

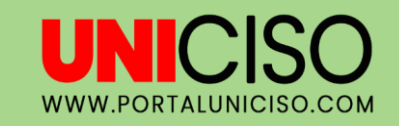

CREDITS: This presentation template was created by Slidesgo, including icons by Flaticon and infographics & images by Freepik © - Derechos Reservados UNICISO